ファームウェア・アップデート方法

#### シグナル・アナライザ FSV

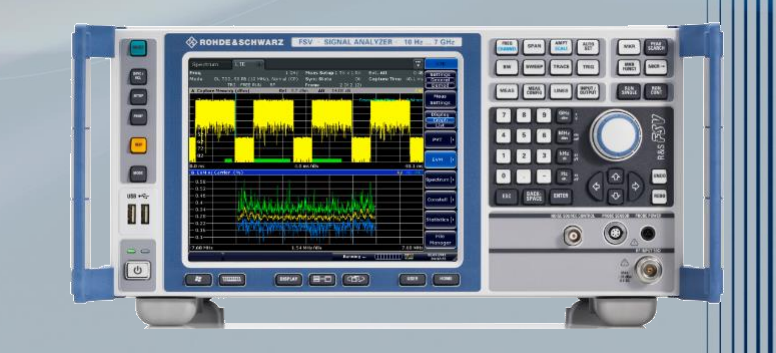

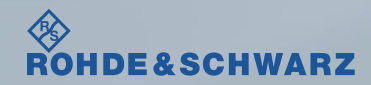

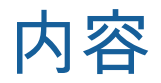

#### ■ファームウェア・アップデート前の準備

- リリースノートの説明
- 古いファームウェアから最新のファームウェアへアップデート時の注意
- 現在のファームウェアの確認方法
- Self Testの実行
- ファームウェア・アップデート方法
- ファームウェア・アップデート後
  - Self Alignmentの実行
  - ファームウェアの確認

受付時間:9:00~18:00 (土、日、祭日を除く) ※Fax、E-mailは24時間受け付け

お問い合わせ先

| 修理·校正   |                                           |
|---------|-------------------------------------------|
| Tel :   | 0120-138-065 (048-829-8061)               |
| Fax :   | 048-822-3156                              |
| E-mail: | service.rsjp@rohde-schwarz.com            |
|         |                                           |
| 製品の取り打  | 及い                                        |
| Tel :   | 0120-190-722(東京)                          |
| Fax :   | 03-5925-1285(東京)                          |
| E-mail: | Technical-Support.Japan@rohde-schwarz.com |
| Web :   | http://www.rohde-schwarz.co.jp            |

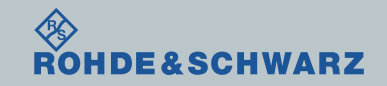

リリースノートの説明

- リリースノート(ReleaseNote)には以下のコンテンツの記載がされています
  - FW更新履歴
    - FW更新による新規オプション対応の情報
    - FW更新による新機能対応の情報
    - FW更新によるバグの修正
  - FWアップデート方法
    - ダウングレード時の注意
    - ダウングレードの方法
    - アップグレード時の注意
    - アップグレードの方法

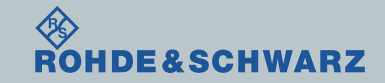

ファームウェア・アップデート方法 ~FSV~

ファームウェア・アップデート前の準備

### 古いファームウェアから最新のファームウェアへアップデート時の注意

■ 次のモデルでない場合は、別途お問い合わせください Running operating system Windows7: R&S® FSV4, order no. 1321.3008K04, R&S® FSV7, order no. 1321.3008K07, R&S® FSV13, order no. 1321.3008K13, R&S® FSV30, order no. 1321.3008K30, R&S® FSV40, order no. 1321.3008K39, R&S® FSV40, order no. 1321.3008K40

Running operating system Windows XP:

 R&S® FSV3, order no. 1307.9002K03,
 R&S® FSV3, order no. 1307.9002K21,

 R&S® FSV7, order no. 1307.9002K07,
 R&S® FSV13, order no. 1307.9002K13,

 R&S® FSV30, order no. 1307.9002K30,
 R&S® FSV40, order no. 1307.9002K39,

 R&S® FSV40, order no. 1307.9002K40
 R&S® FSV40, order no. 1307.9002K39,

■ ファームウェアのバージョンが≧V2.00のインストールが可能です <2.00のファームウェアをインストールする場合 Windows XP ・・・可 Windows 7 ・・・不可(インストールすると故障の原因となります)

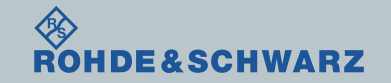

ファームウェア・アップデート前の準備

E&SCHWARZ

- ■ファームウェアをアップデート行う前に、電源投入後30分以上ウォームアップを実行してください。
- Rohde&Schwarzのホームページから最新のファームウェア(.exeファイル)をダウンロードして ください

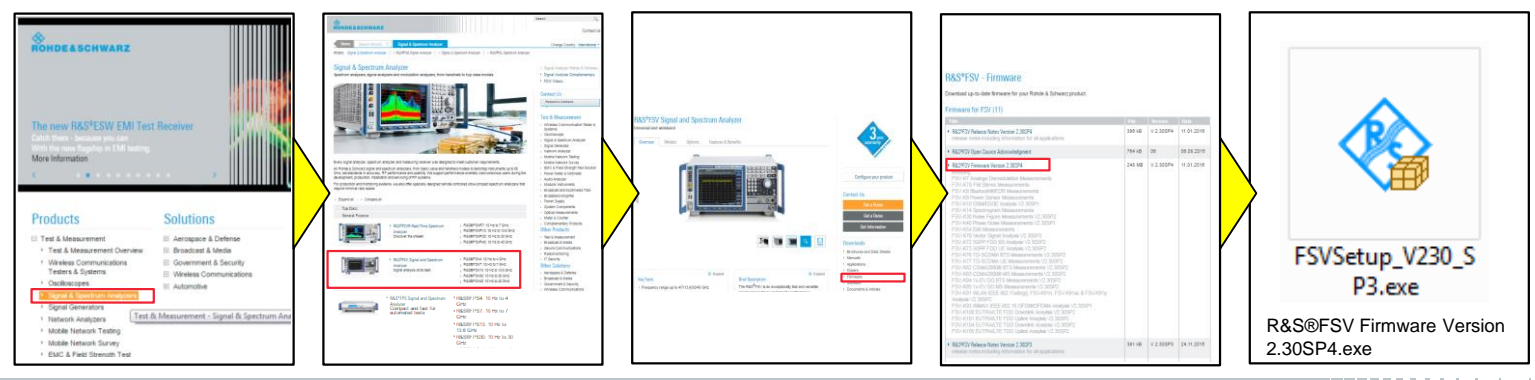

ファームウェア・アップデート方法 ~FSV~

5

## ファームウェア・アップデート前の準備

## 現在のファームウェアの確認方法

- SETUPボタン
- **I** System Info  $\rightarrow$  Versions+ Options
- Instrument Firmwareの項に記載があります

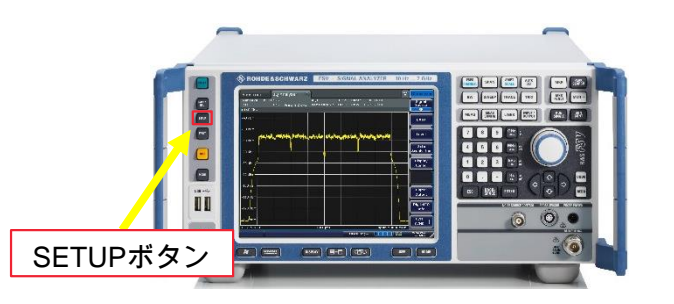

| Versions / Options        | C j    | System<br>Info |                           |         |            |
|---------------------------|--------|----------------|---------------------------|---------|------------|
| Item                      | Option | Version        | License                   |         | Hardware   |
| R&S Device ID             |        | 1321.3008K     |                           | Info    |            |
| Instrument Firmware       |        |                | Versions+                 |         |            |
| BIOS                      |        | 1.07.2.08.2-   |                           | Options |            |
| Image Version             |        | 1.2            |                           |         | System     |
| CPLD                      |        | 3.0            |                           |         | Messages   |
| PCI-FPGA                  |        | 10.007         |                           |         |            |
| Data Sheet Version        |        | 09.00          |                           |         |            |
| Time Control Management   |        |                | active                    |         | Clear All  |
| OCXO Reference            | B4     |                |                           |         | Messages   |
| Ext. Generator Control    | B10    |                |                           |         |            |
| Digital Baseband I/O      | B17    |                |                           |         |            |
| External Mixer            | B21    |                |                           |         |            |
| RF Preamplifier           | B22    |                | temporary (526 days left) |         |            |
| Microwave Preamplifier    | B24    |                |                           |         |            |
| Electronic Attenuator     | B25    |                | temporary (526 days left) |         |            |
| Frequency Extension 20 Hz | B29    |                | permanent                 |         | Up Ia      |
| 40 MHz Analysis Bandwidth | B70    |                | temporary (526 days left) | •       |            |
|                           |        |                | Measuring 🚺 🚺             |         | 24.03.2016 |

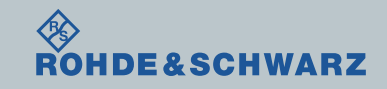

# ファームウェア・アップデート前の準備

## Selftestの実行

- $\blacksquare SETUP \rightarrow More \rightarrow Service$
- ∎ Selftestを実行
- Selftest Resultsが 全てPassedとなっているか確認

#### ■ Failedがある場合

- FWアップデートを行わない
- R&S サービス・センタへ連絡

|                                                                                                    |                                          |                                   | 全7                                   | Passe                                                                        | dとな   | っているか確認                     |
|----------------------------------------------------------------------------------------------------|------------------------------------------|-----------------------------------|--------------------------------------|------------------------------------------------------------------------------|-------|-----------------------------|
| Selftest                                                                                                    |                                          |                                   |                                      |                                                                              | X     | Service                     |
| Read burst center MEM<br>Read burst end MEM<br>Read burst start MEM<br>Read burst center MEM<br>Read burst center MEM<br>Read burst start MEM<br>Read burst center MEM<br>A | 2                                        |                                   |                                      | PASSED<br>PASSED<br>PASSED<br>PASSED<br>PASSED<br>PASSED<br>PASSED<br>PASSED |       | Selftestの実行                 |
| Mwc-board cal state [Bo<br>test description<br>Cal state                                                                                                    | olean]<br>min<br>2.5                     | max<br>5                          | result<br>3.864                      | state<br>PASSED                                                              |       | Rest (所要時間:約1分)<br>Password |
| microwave preamplifier<br>test description<br>Dpx1 tuning<br>Dpx2 tuning                                                                                                    | diplexer<br>min<br>0.22<br>0.65          | tuning [mA]<br>max<br>0.92<br>1.6 | result<br>0.656<br>1.392             | state<br>PASSED<br>PASSED                                                    |       | Selftest                    |
| Mwc-board reference vo<br>test description<br>Reference voltage 5V<br>Reference voltage -5V<br>Reference voltage 12V                                                        | ltage [vol<br>min<br>4.5<br>-5.5<br>11.5 | t]<br>max<br>5.5<br>-4.5<br>12.9  | result<br>4.992<br>-5.056<br>12.2743 | state<br>PASSED<br>PASSED<br>PASSED                                          |       | Results                     |
| Reference voltage 30v<br>Mwc-board temperature  <br>test description<br>temperature                                                                                         | 29<br>[celsius]<br>min                   | 31<br>max                         | 30.192<br>result                     | PASSED<br>State                                                              | =     | Service                     |
| Selftest state: PASSED<br>FW-Version: 2.30 SP4<br>Date (dd/mm/yyyy): 24/0<br>Runtime: 00:13<br>CPUL-Temp : 37                                                               | о<br>)3/2016 ті                          | me: 16:28:32                      | 36.65                                | FASSE                                                                        |       |                             |
|                                                                                                    |                                          | Close                             |                                      |                                                                              | •     | Up  4                       |
|                                                                                                    |                                          | U.                                | Measuring                            |                                                                              | 0 494 | 24.03.2016<br>16:28:49      |
|                                                                                                    |                                          |                                   |                                      |                                                                              |       |                             |

7

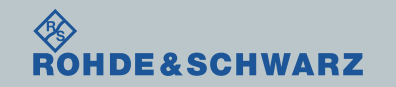

ファームウェア・アップデート方法

ダウンロードしたファームウェア(.zipファイル)を解凍し、USBに保存し、FSVに接続します。

∎ SETUP  $\rightarrow$  More  $\rightarrow$  Firmware Update  $\rightarrow$  Firmware Update

■ BrowsでUSBに保存したファイル(FSVSetup.exe)をSelect

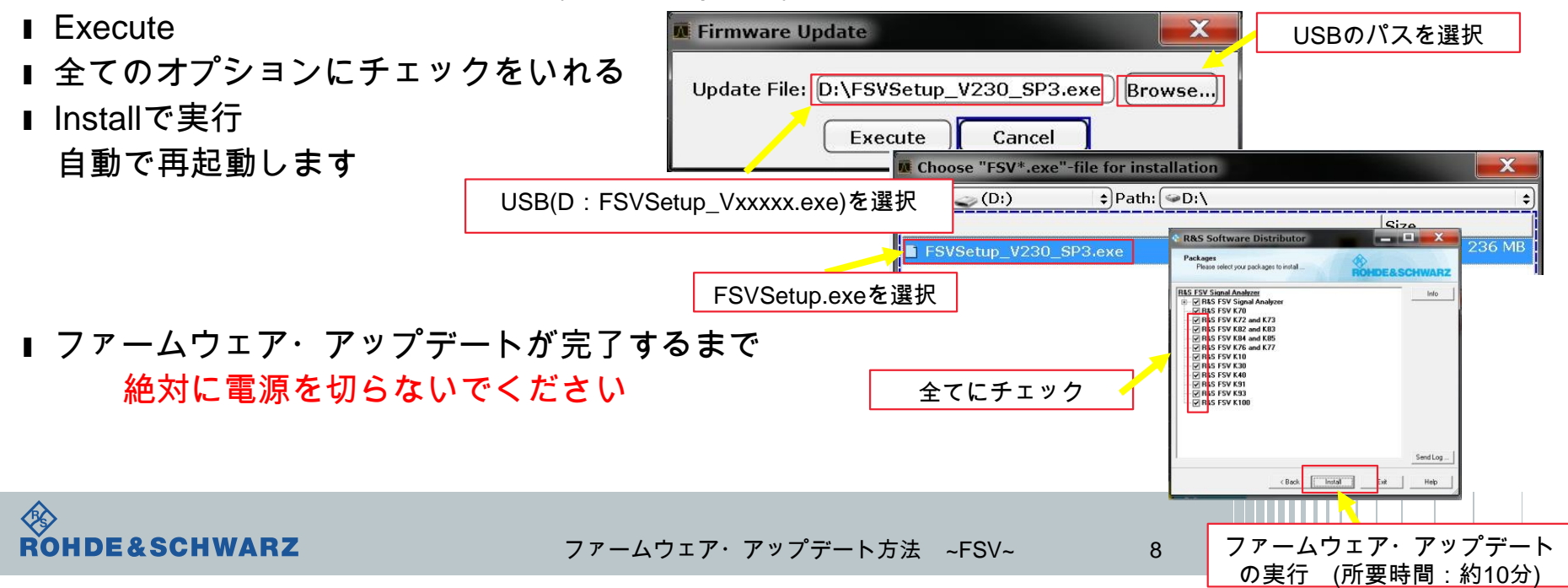

# ファームウェア・アップデート後

SelfAlignmentの実行

- ファームウェア更新後Alignmentが必要です
- SETUP
- Alignment
- Self Alignment
- Show Align Resultsで結果の確認
- Self Alignment途中でAbort Self Alignment すると、UNCALと表示されます

```
<u>UNCALの状態では正しく測定が行えません</u>
```

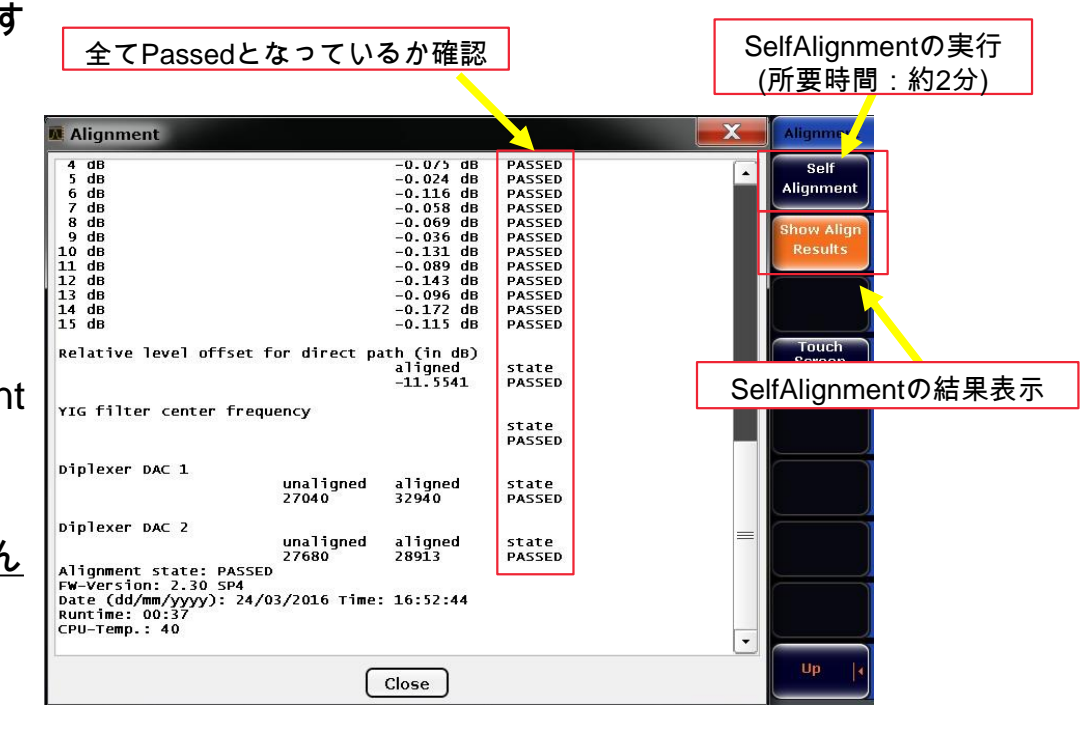

9

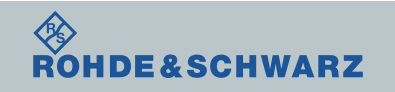

ファームウェア・アップデート後 ファームウェアの確認

- SETUPボタン
- **I** System Info  $\rightarrow$  Versions+ Options
- Instrument Firmwareの項に記載があります

 アップデートしたファームウェアが あっているか確認します。

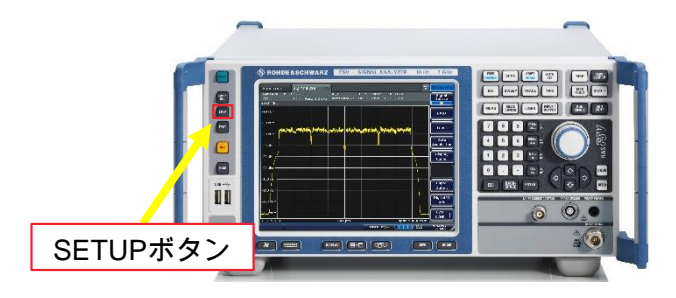

以上で終了です。

| Versions / Options        |        |              |                           |           | System<br>Info |
|---------------------------|--------|--------------|---------------------------|-----------|----------------|
| Item                      | Option | Version      | License                   |           | Hardware       |
| R&S Device ID             |        | 1321.3008K3  |                           | Info      |                |
| Instrument Firmware       |        | 2.30 SP4     |                           | Versions+ |                |
| BIOS                      |        | 1.07.2.08.2- | =                         | Options   |                |
| Image Version             |        | 1.2          |                           |           | System         |
| CPLD                      |        | 3.0          |                           |           | Messages       |
| PCI-FPGA                  |        | 10.007       |                           |           |                |
| Data Sheet Version        |        | 09.00        |                           |           |                |
| Time Control Management   |        |              | active                    |           | Clear All      |
| OCXO Reference            | B4     |              |                           |           | Messages       |
| Ext. Generator Control    | B10    |              |                           |           |                |
| Digital Baseband I/O      | B17    |              |                           |           |                |
| External Mixer            | B21    |              |                           |           |                |
| RF Preamplifier           | B22    |              | temporary (526 days left) |           |                |
| Microwave Preamplifier    | B24    |              |                           |           |                |
| Electronic Attenuator     | B25    |              | temporary (526 days left) |           |                |
| Frequency Extension 20 Hz | B29    |              | permanent                 |           |                |
| 40 MHz Analysis Bandwidth | B70    |              | temporary (526 days left) | •         |                |
|                           |        |              | Measuring 🚺 🚧             |           | 24.03.2016     |

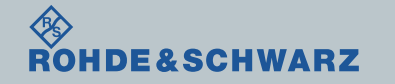